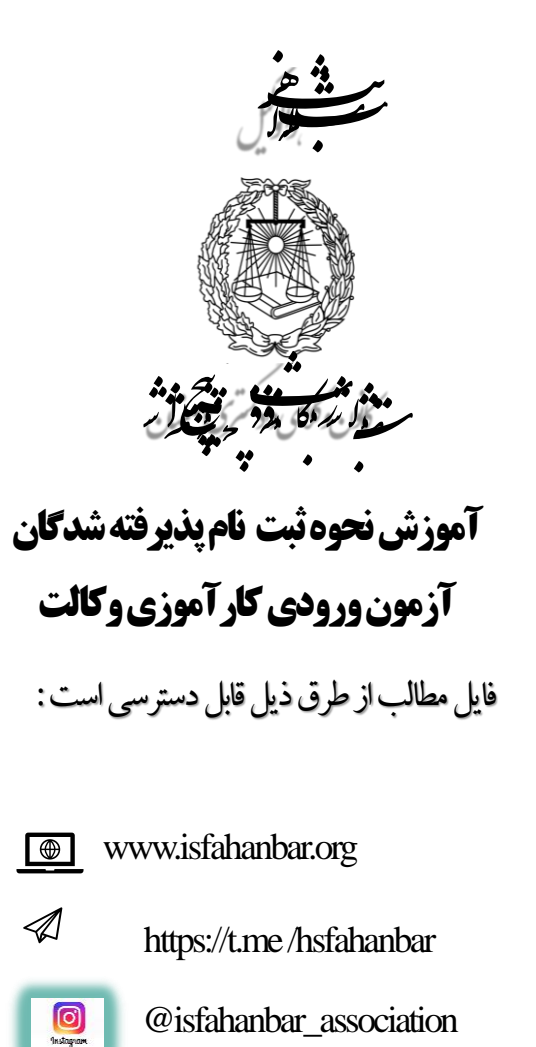

یذیرفته شده محترم ؛

با سلام ؛ موفقیت شما در آزمون ورودی کارآموزی وکالت کانون وکلای دادگستری اصفهان را تبریک عرض می نمائیم . ثبت نام پذیرفته شدگان در دو مرحله صورت می پذیرد . لطفاً به نکات مندرج در اطلاعیه ثبت نام دقت نموده و بر اساس آن اقدام فرمائید .

توجه پذیرفته شدگان محترم را به چند نکته جلب می نمائیم ؛

- در مرحله اول ثبت نام ، تکمیل فرم ثبت نام : بارگذاری اطلاعات و ارسال مدارک ، صرفاً از طریق اتوماسیون اداری امکان پذیر است و
   پذیرفته شدگان محترم از مراجعه حضوری به کانون خودداری فرمایند .در این مرحله هیچ یک از مدارک حضوری دریافت نخواهد شد .
  - اسکن مدارک باید از روی اصل مدرک بصورت رنگی و با کیفیت ۵۰۰ dp مورت گیرد.

- برگ استعلام پزشکی قانونی را از سامانه دریافت نموده و به مرجع مذکور ارائه نمائید و پاسخ بصورت دربسته در زمان مراجعه حضوری ارائه
   شود. (نحوه مراجعه به پزشکی قانونی متعاقبا اعلام می گردد)
- برگ استعلام دانشگاه با ضمیمه مدرک برابراصل شده درصورت نیاز به دانشگاه مربوطه ارائه تا نتیجه استعلام ارسال گردد. توجه نمایید که فارغ
   <u>https://portal.saorg.ir</u>
   التحصیلان دانشگاههای دولتی میتوانند تأییدیه تحصیلی از طریق سامانه پرتال سازمان امور دانشجویان به آدرس <u>https://portal.saorg.ir</u>
- با مراجعه به دفاتر خدمات الکترونیک قضائی و یا از طریق سایت <u>https://adliran.ir/</u> ابتدا نسبت به ثبت نام در سامانه ثنا اقدام و سپس
   جهت دریافت گواهی عدم سوء پیشینه کیفری اقدام و پاسخ را به همراه سایر مدارک اسکن و بارگذاری نمائید. (اخذ پاسخ سوابق کیفری از
   اداره کل سجل احوال کیفری و ابطال تمبر و مهر دفتر خدمات قضایی از طریق سامانه ثنا)
- فرم ثبت نام ، برگ تعهدات و فرم اطلاعات تکمیلی(کامل شده) را از سامانه اخذ (دانلود) نموده و پس از تکمیل و امضاء ، اسکن نموده و در سامانه بار گذاری نمائید .
- ۲۰ آقایان از طریق سامانه سخا <u>https://sakha.epolice.ir/</u> نسبت به استعلام اصالت کارت پایان خدمت خود اقدام نمایید. شماره ثبت کانون
  - اصفهان ۱۶۱ و شناسه ملی کانون اصفهان ۱۴۰۱۰۰۸۷۳۳۹ جهت استعلام برخط بجای شماره نامه کدملی و تاریخ روز استعلام درج شود.

آموزش نحوه ثبت نام پذیرفته شدگان آزمون ورودي كارآموزي وكالت فایل مطالب از طرق ذیل قابل دسترسی است: www.isfahanbar.org

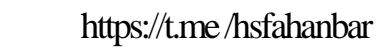

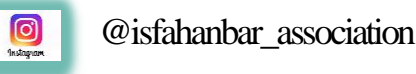

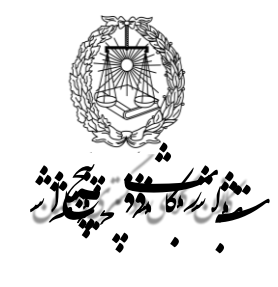

## ورود به سامانه

۱- در ابتدا از طریق نشانی <u>https://isfahanbar.org/</u> وارد سایت کانون
 وکلای دادگستری اصفهان شده و در سمت چپ وارد سامانه اتوماسیون
 اداری شوید درصورتی که ازموبایل استفاده می کنید به انتهای صفحه
 سایت رفته و بر روی آیکون اتوماسیون اداری کلیک نمایید. (تصویر ۱)

۲- برای اولین بار نام کاربری شماره ملی و برای کلمه عبور ، شماره شناسنامه خود را وارد نمائید. دقت نمایید صفحه کلید شما درحالت لاتین باشد، در اولین ورود به سامانه لازم است کلمه عبور خود را تغییر دهید . برای تغییر کلمه عبور کد تأیید به شماره همراه شما که در زمان ثبت نام به سایت سازمان سنجش اعلام داشته اید ارسال می شود پیامک های تبلیغاتی تلفن همراه نباید مسدود شده باشند، بعد از وارد کردن کد، کلمه عبور را تغییر دهید . (تصویر ۲)

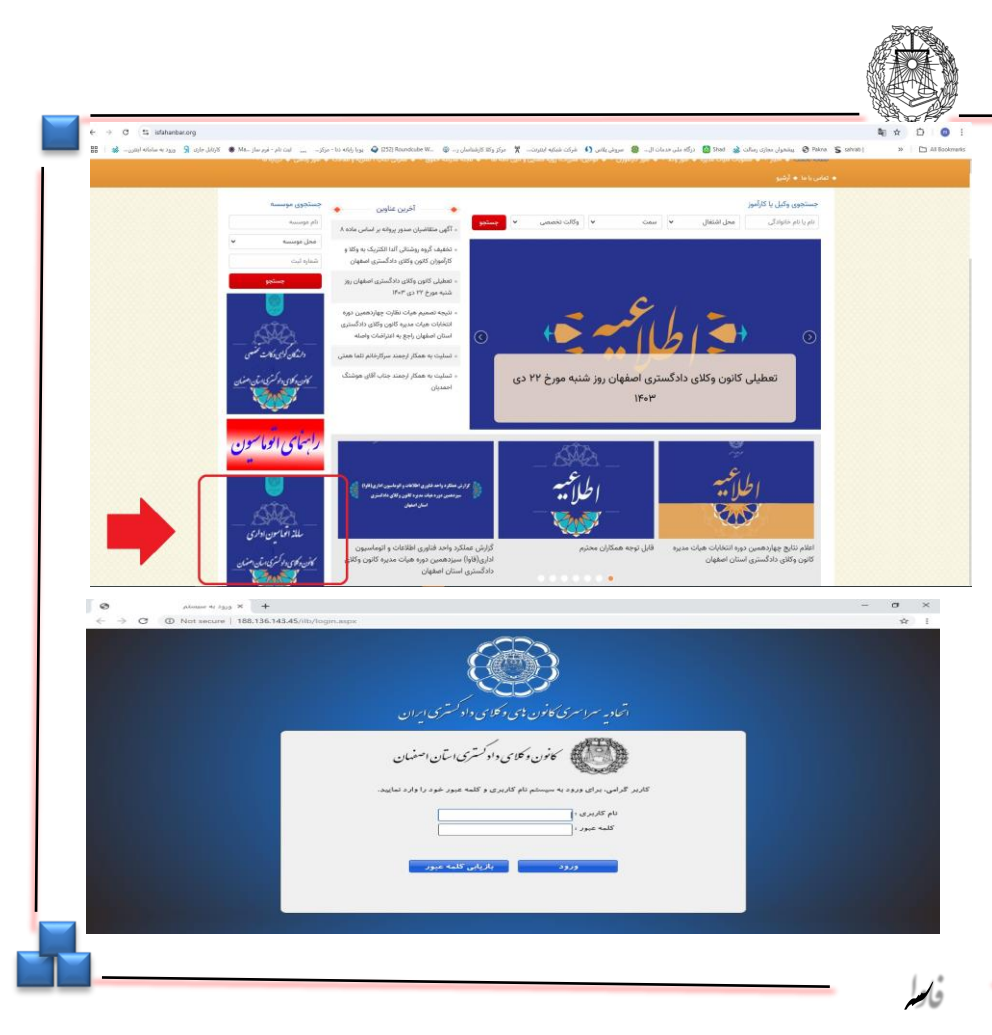

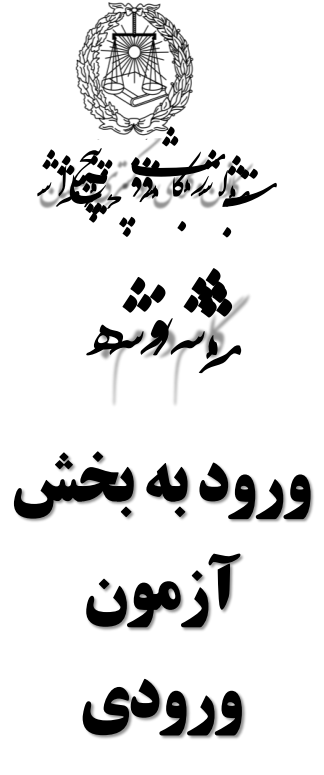

۱– بعداز ورود به سامانه به بخش آزمون ورودی وارد شوید .(تصویر ۱)

۲- وارد بخش متقاضی شوید . (تصویر ۲) در این بخش ابتدا مشخصات سجلی موجود در سامانه را بررسی نموده در صورت مغایرت ویرایش و سایر گزینه ها را تکمیل نمائید درصورتی که موارد قابل ویرایش نباشد در روز مراجعه حضوری با مسئول مربوطه هماهنگ نمایید.

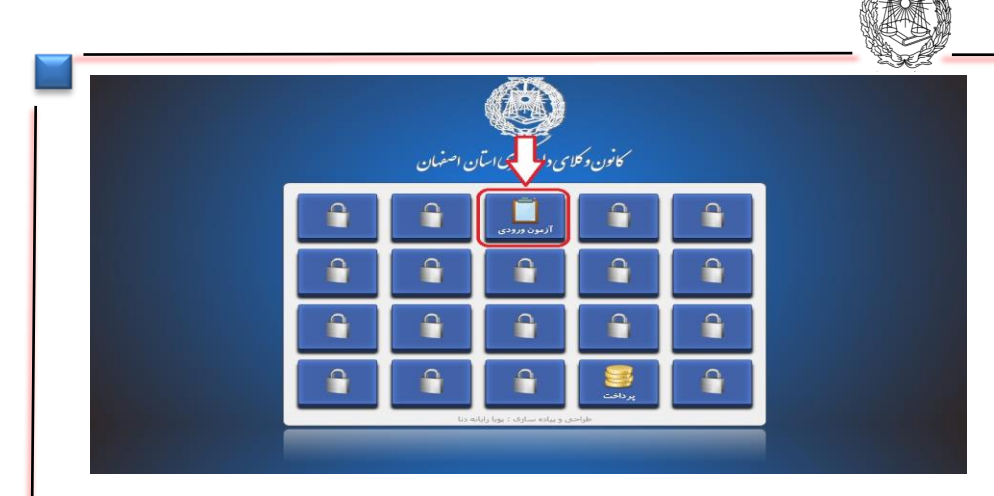

| محه اصلحی > آرمود ورونک > منقاضمی              | 💦 منحه املق | 🕥 كېرىيان | 💒 احرار هوت |          |
|------------------------------------------------|-------------|-----------|-------------|----------|
| مقادمات تكميلمو                                |             |           |             |          |
| متقاضى                                         |             |           |             | <b>2</b> |
| شخصات سجلى                                     |             |           |             |          |
| شخصات نماس                                     |             |           |             |          |
| نارگرې                                         |             |           |             |          |
| شخصات سوابق تحصيله                             |             |           |             |          |
| شخصات سوابق کاری                               |             |           |             |          |
| a.                                             |             |           |             |          |
| ىندوق نىمە بارىشسىگى                           |             |           |             |          |
| لافه مندی                                      |             |           |             |          |
| مداعه<br>الله<br>نبت                           |             |           |             |          |
| 👉 داراحجا و بیاده سازی : شارکت بویا رایانه دیا |             |           |             |          |
|                                                |             |           |             |          |
| فالمله                                         |             |           |             |          |

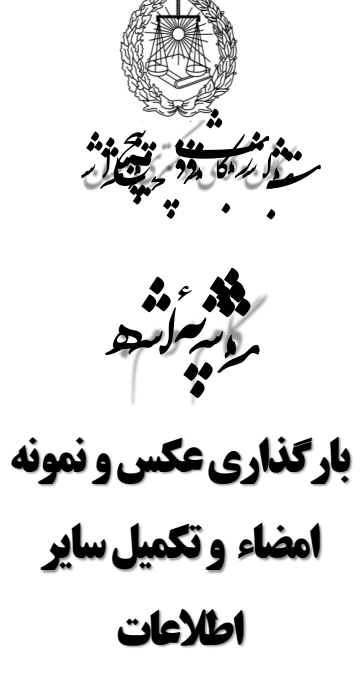

 ۱- در قسمت پائین صفحه مشخصات سجلی تصوير يک قطعه عکس ۴ \* ۳ پرسنلي خود (آقایان با کت و بانوان با رعایت پوشش اسلامی) را انتخاب و بارگذاری نمائید . همچنین امضای خود را بصورت خوانا با خودکار آبی پررنگ بر روی یک برگ کاغذ سفید ثبت کرده و آنرا اسکن نموده و در قسمت نمونه امضاء در سمت چپ همين صفحه بارگذاری نمائید . (تصویر فعلی بصورت نمایشی است)

۲-اطلاعات تماس را در قسمت مربوطه تکمیل نمائید.

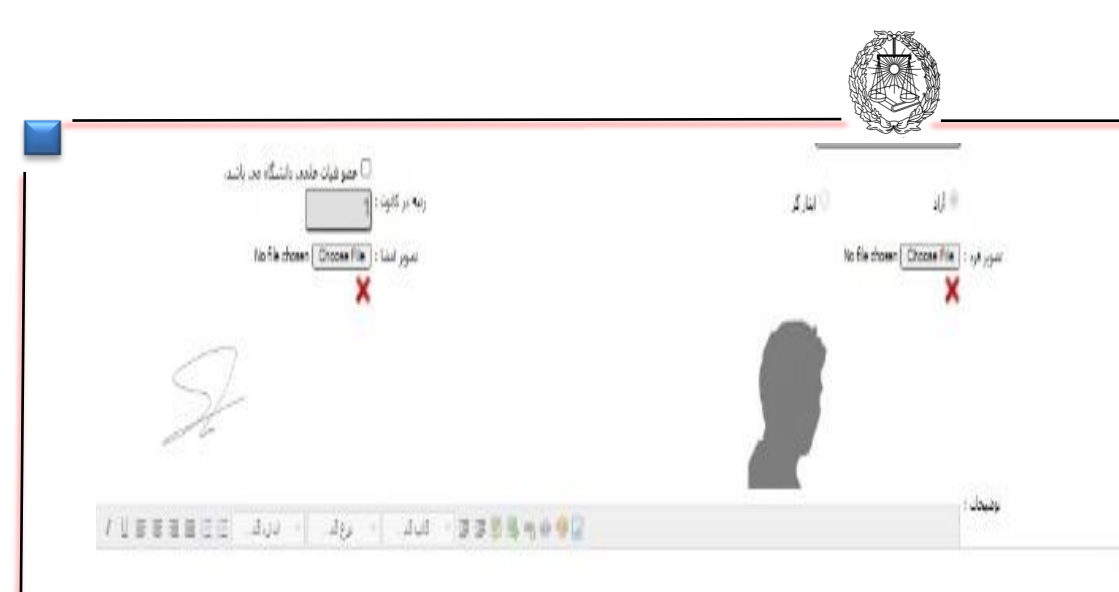

| » اسلی » آرمون رودن » نشاشی            |              |                         | 💦 ملحه الدلد | צווען. | 🔛 احاد همت |    |
|----------------------------------------|--------------|-------------------------|--------------|--------|------------|----|
| المحمد منيفي                           |              |                         |              |        |            |    |
|                                        |              |                         |              |        |            | 19 |
| 0-                                     |              |                         |              |        |            | 0¢ |
|                                        |              |                         |              |        |            |    |
| i dagali - y - filogali i              |              | نکوز پیت انگیزیک :      |              |        |            |    |
| الفن محل سکوت ا                        |              | اللغن شمرك ا            |              |        |            |    |
|                                        |              | ]                       |              |        |            |    |
| - 14                                   |              | کد یستدی :              | <br>         |        |            |    |
| وياسايت ا                              | 1015 C. 1007 |                         |              |        |            |    |
| السام عمل سروب ا<br>البراني عمل سروب ا | (•           | المورسان التي المورد ال | ·            |        |            |    |
|                                        |              |                         |              |        |            |    |
| ، سوابق نجيبلەن                        |              |                         |              |        |            |    |
| ، سوابق کاری                           |              |                         |              |        |            |    |
|                                        |              |                         |              |        |            |    |
| شه بارنشستگی                           |              |                         |              |        |            |    |
|                                        |              |                         |              |        |            |    |
|                                        |              |                         |              |        |            |    |
|                                        |              |                         |              |        |            |    |
| to and described and and and and       |              |                         |              |        |            |    |
| احی و بناده سازف : شرکت یوا رابانه نظ  |              |                         |              |        |            |    |

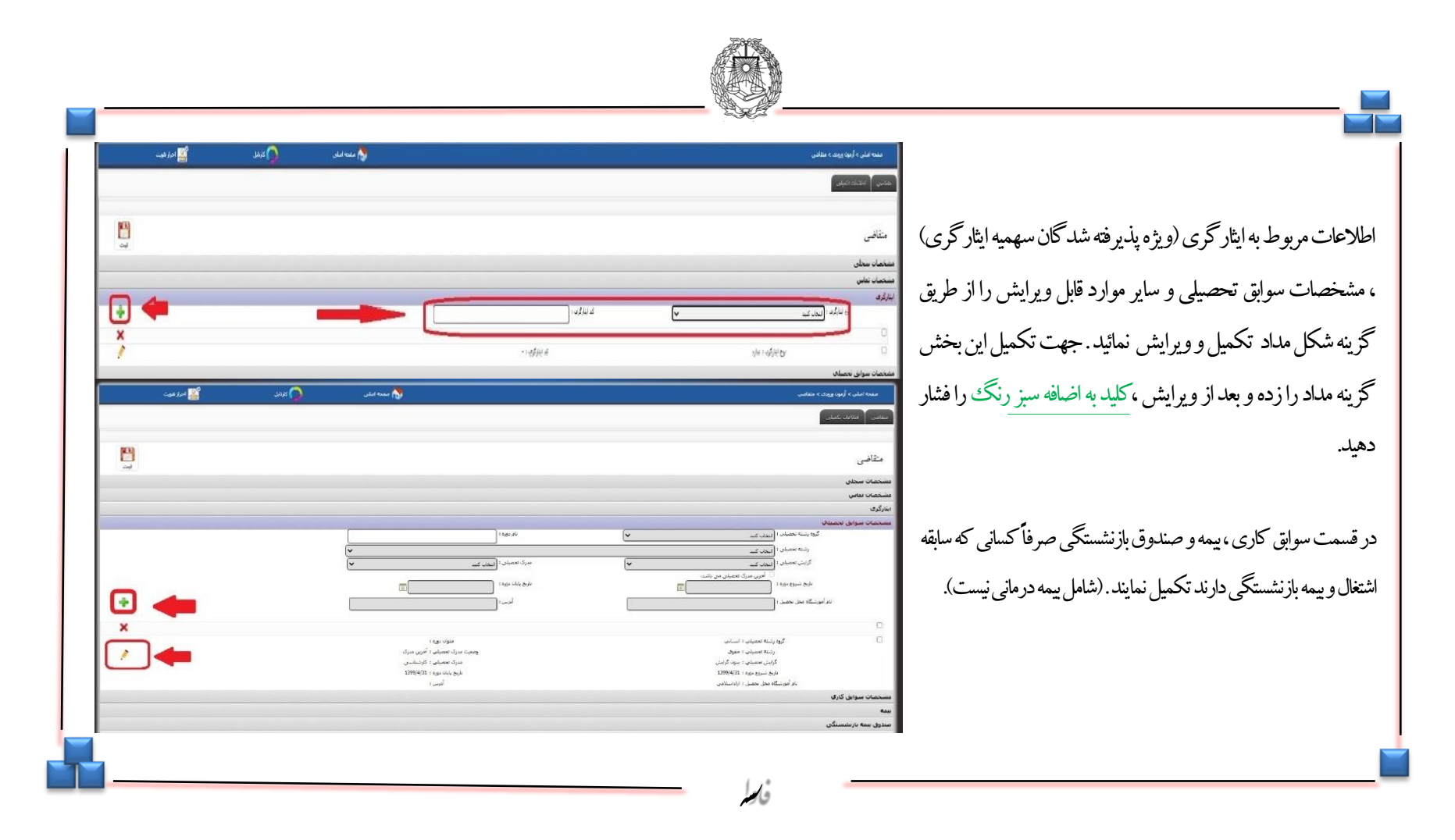

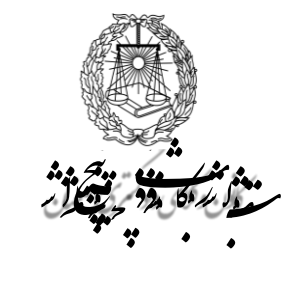

تكميل ساير اطلاعات

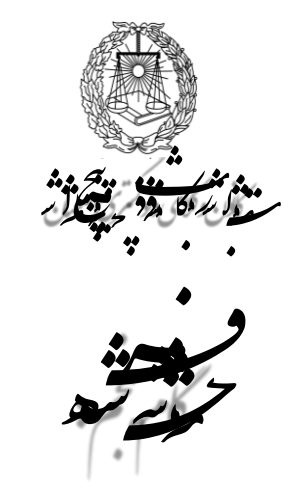

دانلود فرم تعهدات، تکمیل و ارسال آن و تأیید اطلاعات

ا-در قسمت انتهابی صفحه متقاضی فرم تعهدات را پرینت گرفته و پس از تکمیل و امضای تمام صفحات ، فرم ها را اسکن نموده و طبق مراحل بعد بار گذاری و ارسال نمائید . (توجه فرمائید تمام فرمهای تعهدات باید امضاء شده باشند). و سپس استعلام پزشکی قانونی و دانشگاه را دریافت و به مراجع مربوطه مراجعه نمایید.

**تذکر :** جهت دریافت گواهی عدم سوء پیشینه کیفری ، از طریق دفاتر خدمات قضائی یا سایت عدل ایران اقدام نموده و تصویر گواهی را طبق گام ششم بارگذاری و ارسال نموده و اصل آنرا در زمان مراجعه حضوری ارائه نمائید.

۲-در قسمت پائین صفحه در مربع مربوط به تأیید اطلاعات ، کلیک نموده و آنرا تأییدنموده وبر روی آیکون ثبت کلیک نمائید.

| جه املم. > آرمون ورودک > متقاضع.                                                                        | منحاملی                                                                                                    | 🚫 کارڈیل | 💒 اجرار هورت |             |
|----------------------------------------------------------------------------------------------------|----------------------------------------------------------------------------------------------------|----------|--------------|-------------|
| القلاعات تكميلون                                                                                        |                                                                                                    |          |              |             |
| ضى                                                                                                    |                                                                                                    |          |              | الله<br>ليت |
| ان سجلی                                                                                                 |                                                                                                    |          |              |             |
| ات نماس                                                                                                 |                                                                                                    |          |              |             |
|                                                                                                    |                                                                                                    |          |              |             |
| ات سوابق تحصيلې                                                                                         |                                                                                                    |          |              |             |
| ان سوابق کاری                                                                                           |                                                                                                    |          |              |             |
|                                                                                                    |                                                                                                    |          |              |             |
| ىيمە بارنشسنگى                                                                                          |                                                                                                    |          |              |             |
| ىدى                                                                                                    |                                                                                                    |          |              |             |
|                                                                                                    |                                                                                                    |          |              |             |
| ودنامه ماده 187                                                                                         |                                                                                                    |          |              |             |
| ونامه عدم اشتعاد دولتن.<br>الغان فعق م همجني مباد بمانعيد نابة مميد الله البيت م تمامم اعماق بالك مرايي | and the design of the second second sec |          |              |             |

| مغدية الملمي » أرمون ويونك » متقادمي                                                                                       | 🔥 مبتدة أملني | Janas 🕥 | - mada pana 🌌 |       |
|----------------------------------------------------------------------------------------------------|---------------|---------|---------------|-------|
| ىلىنىنى - <sup>1</sup> ئەللايتان ئۆلىرىنىڭ مۇرىپىلىدىلىرى بىرۇنە ئالۇمۇرى                                                  |               |         |               |       |
|                                                                                                    |               |         |               |       |
|                                                                                                    |               |         |               | 19530 |
| متقاضى                                                                                                    |               |         |               |       |
| خضاب سحلنى                                                                                                    |               |         |               |       |
| حصات نماس                                                                                                    |               |         |               |       |
| گرى                                                                                                    |               |         |               |       |
| حصات سوابق تحصيلها                                                                                                    |               |         |               |       |
| حصات سوابق کاری                                                                                                    |               |         |               |       |
|                                                                                                    |               |         |               |       |
| وق بیمه بارنشسنگی                                                                                                    |               |         |               |       |
| به مندک                                                                                                    |               |         |               |       |
|                                                                                                    |               |         |               |       |
| مده تمهدتها مدره ۱۹۶<br>مدم دمهدنامه المدرم المدرمان                                                                       | 1             |         |               |       |
| ەرقىي بېرىلەشىت<br>لام ئىلىكېكى ھورىت                                                                                      |               |         |               |       |
| لام دانشگاه                                                                                                    |               |         |               |       |
| به اطلاعات قول و همونین مفاد دو تعهد نامه مورد تلید است و تمامن عواقب ناشنی از معاورت اطلاعات بر عهده اینجانب می باشد<br>د |               |         |               |       |
|                                                                                                    |               |         |               |       |
|                                                                                                    |               |         |               |       |
| 640<br>                                                                                                    |               |         |               |       |
|                                                                                                    |               |         |               |       |

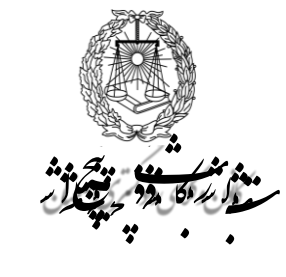

## بارگذاری مدارک و ارسال

۱- مدارک اعلام شده در اطلاعیه ثبت نام و نیز فرم تعهد نامه ها که تکمیل و امضاء شده اند را ابتدا اسکن نموده و سپس از سمت چپ صفحه متقاضی ذیل عنوان، بارگذاری نمائید . توجه فرمائید در هر مورد عنوان مدرک اگر در عناوین، موجود نبود از گزینه سایر استفاده کنید . در قسمت نام حتما نام مدرک را مطابق عنوان انتخابی تایپ کنید.

۲- در زمان بارگذاری مدارک به حداکثر حجم (۳۰۰ مگابایت) دقت نمائید. در صورتی که مدرک ارسال شده مورد تأیید سیستم باشد کادر ذیل آن سبز شده و ارسال قابل انجام است .در اینصورت گزینه ارسال مدارک را کلیک نمائید . از افزایش تعداد رکوردها به تعداد مدارک بارگذاری شده مطمئن شوید. در صورت قرمز شدن رنگ دایره، مدرک به لحاظ اشکال در حجم یا سایر موارد قابل ارسال و ثبت نخواهد بود .

پس از تکمیل کلیه اطلاعات وبار گذاری مدار ک کلید ثبت را فشرده و مدار ک را ثبت نمائید.

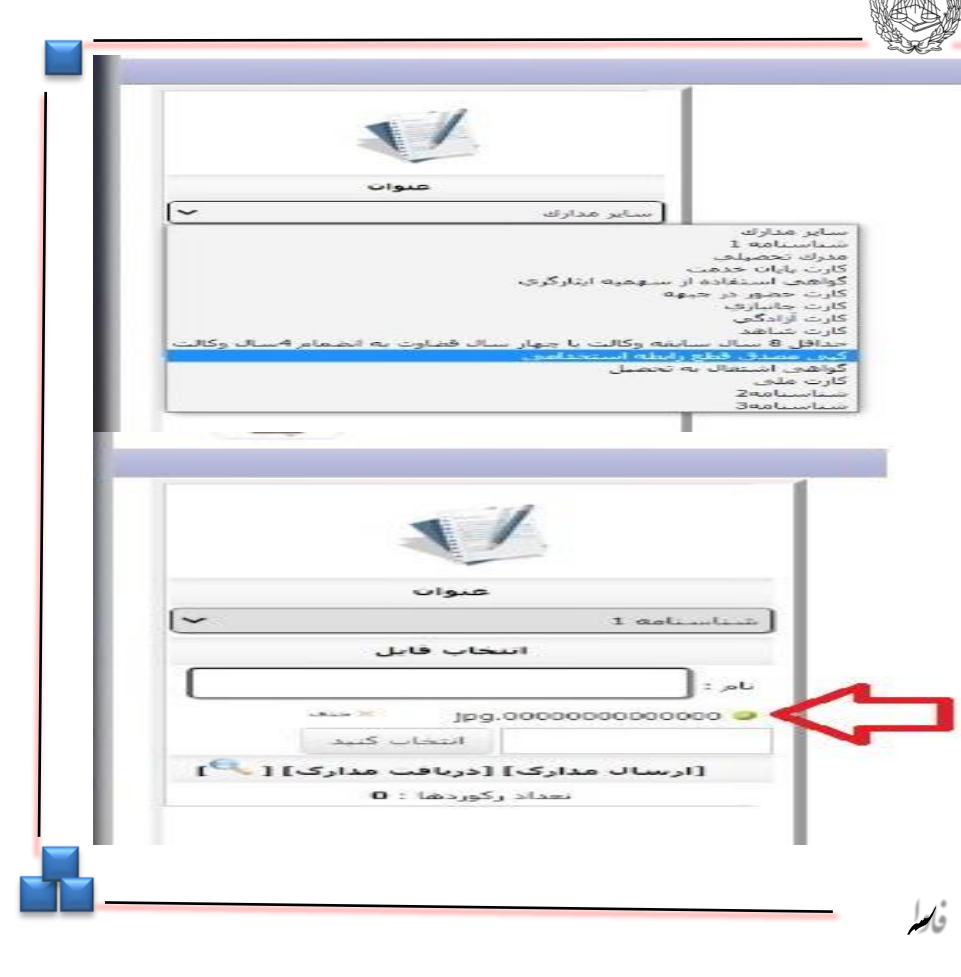

| אנשט 📷 אנעשט                                                                                                    | منده املی                                                                                                    |                                                                                                    |                                                                                               |    |
|----------------------------------------------------------------------------------------------------|----------------------------------------------------------------------------------------------------|----------------------------------------------------------------------------------------------------|-----------------------------------------------------------------------------------------------|----|
| تحقیق<br>                                                                                                    | مانی)بعد افضد اول غرفه اد و در مود داشتی مشی سایط ای ه مه عوان و به<br>اگر محو قاومی ماما<br>اگر - هو قاومی ماما                            | اطلاعات تکمیلی متقاضی<br>اطلاعات تعکیم<br>اعدی و مواد منابر مادن اسلام از<br>اعداد سنوی و امرا های مادن اسلام از<br>اینامه سنوی و مامرا های مادن این این اسلام از<br>مربع اینامه سنوی و مامرا های مادن این<br>مربع مادنه سنوی و مامرا های مادن این<br>مربع مادنه سنوی و امرا های مادن این<br>مربع مادنه سنوی و امرا های مادن این<br>مربع مادنه سنوی و امرا مادن این مادن این<br>مادن مادن مادن و این مادن این<br>مادن مادن مادن مادن و این مادن مادن این<br>مادن مادن مادن و این مادن مادن مادن مادن و این مادن مادن<br>مادن مادن مادن مادن مادن مادن مادن مادن | س از طی مراحل قبل به بخش اطلاعات تکمیلی وارد شوید .                                           | ų. |
| کی کاریلی کے امرام مورت<br>ایس                                                                                                    | منده املی                                                                                                    | ساندن الاتفاد تكسف<br>اطلاعات تكمیلی متقاضی<br>اطلاعات تكمیلی<br>- اعتباد ولم عندی مانکار مادر اسلام طرم                                                                                                    |                                                                                               |    |
| ويه به معارلى معكور شده لنديا ذكر خامه معارك<br>معارف معكور شده لنديا ذكر خامه معارك<br>معارف معارف معارف معارف معارف معارف معارك<br>معارف معارف | اغلان)یمت تفصی قرار نگرانه اید وز مورد داشتن میں ساعنه اقد به جه عیران<br>دگر مور فلویی نقاما<br>شکل ای ای ای ای ای ای ای ای ای ای ای ای ای | ا منابع و عید مع شام مورد استامی ایران رفان شایع و قانون اساسی دارم<br>ا می این ایران و عید مع شایع مورد ایران<br>می هادی شنایی در در یکی کارویای وکلا مداری گرده ایر<br>میریج به اسکه میکرست کناری بدایید و از سوف مراجع انتظامی با قانایی (میروسی یا<br>خطامه ای از تاریخچه و دیگی خود را بیان نمایست                                                                                                    | در این بخش در مربع سمت راست ذیل اطلاعات تکمیلی کلیک نموده و<br>اطلاعات مذکور را تأیید نمائید. |    |

and the second

ورود به بخش اطلاعات

تكميلي

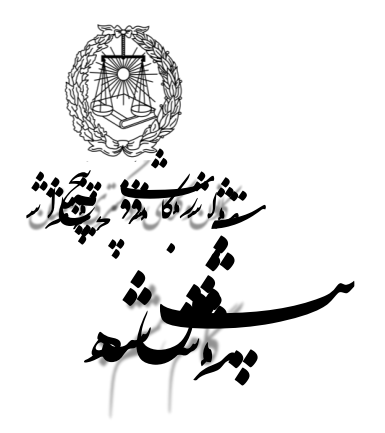

تکمیل اطلاعات مربوطه به سابقه کیفری و مجوز تقاضا و خلاصه زندگی

۱- در قسمت مربوط به سوابق کیفری چنانچه فاقد سابقه هستید ، محمد المعنوی ا 🔿 کارنایا 🚷 مقحه املق کلمه سابقه کیفری ندارم را در کادر مربوطه قید نمائید و در صورت اطلاعات تكميلي متقاضى وجود سابقه ، آنرا در همين قسمت ذكر نمائيد . اطلاعات تكميلي اعتفاد و التزام عملي به احكام و مباني اسلام دارم اعتقاد ونعهد به نظام جهورف اسلامی ایران، ولایت فقیه و قانون اساسی دارم ۲- در قسمت ذکر مجوز ، نوع مجوز قانونی تقاضای خود را قید نمائید . برای پذیرفته اعتياد به افود و ساير مواد مخدر ندارم نقامای مشابهی در دیگر کانونهای وکلا مطرح نکرده ام مریح به اینکه محکومت کیفری ندارید و از سوف مراجع انتظامی با فقانی(عمومن با انقلاب)تحت تعقیب قرار نگرفته اند و در صورت داشتن جنین سابعه اف به چه عنوان و به چه مجازات محکوم شده اند، با ذکر خانمه محارات شدگان آزمون کار آموزی«آزمون ورودی سال ....» قید شود. ذكر مجوز فانوني تقاما مثال: أرمون ورودى خلاصه ای از تاریخچه زندگی خود را بیان نمایید: B/UEEEEE د دل في · دروفي · داريفي · توريفي · توريفي · توريفي · توريفي · توريفي · توريفي · ا در قسمت کادر مربوطه خلاصه ای از زندگی خود را الزاما در ۱۰ خط قید نمائيد. فاليلر

8

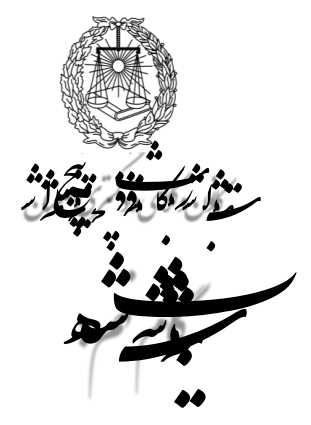

تکمیل اطلاعات و پرینت درخواست صدور پروانه

۱- در این قسمت ابتدا بخشهای مربوط به اطلاعات تکمیلی،میزان آشنایی با زبان خارجه ، مشخصات خویشاوندان شامل (پدر، مادر، همسر ، فرزند، برادرو خواهر) و مشخصات سه نفر (غیر از خویشاوندان) با شناخت مؤثر از متقاضی پروانه را تکمیل نموده و سپس در قسمت تعهد محت اطلاعات مربوطه را تأیید نمائید.
۲- درصفحه ی اطلاعات مربوطه را تأیید نمائید.
۲- درصفحه ی اطلاعات تکمیلی قسمت تعهد صحت اطلاعات، لز طریق لینک آبی رنگ چاپ فرم صدور پروانه کار آموزی اوراق مربوطه را چاپ گرفته و پس از امضاء کلیه صفحات ، آنرا اسکن نموده و طبق راهنمای گام ششم در صفحه متقاضی بار گذاری نمایید.
۳- پس از اتمام مراحل بر روی گزینه ثبت کلیک نمائید.

| 1 tona 💦                                                                                                    | 🚷 مفتاه املی                        | 🕥 کرتیل | اواز هوت |            |
|----------------------------------------------------------------------------------------------------|-------------------------------------|---------|----------|------------|
| متاضی 🕇 فالمات تکمیلی 🕺 درخواست مدور روانه کارآموری                                                                                                    |                                     |         |          |            |
| اطلاعات تكميلي متقاضى                                                                                                    |                                     |         |          | اللہ<br>بد |
| ظلاعات تكميلى                                                                                                    |                                     |         |          |            |
| مزان آشنایی با زبان های خارجی                                                                                                    |                                     |         |          |            |
| شنخصات خويشاوندان                                                                                                    |                                     |         |          |            |
| شخصات سه نفر با شناخت موثر درباره شما                                                                                                    |                                     |         |          |            |
| م<br>دواست مدور بروانه کارآموزی<br>ایسان مینانید محت اطلاعات فرق تعید می کند طرف ست مغیر که از طرف کانو، وکلا ایلاغ شده است نسبت به رفع نظیر ایرانه خان از برونده افدام نمایم و عدم انجام تعید مورم به معتی از مر<br>ایست<br>ایست | د بزیور به هدی اشراق از این نقاضاست |         | -        |            |
| ل مارس و بناه ساری : شرک بوا رابه دا                                                                                                    |                                     |         |          |            |
|                                                                                                    |                                     |         |          |            |
|                                                                                                    |                                     |         |          |            |

پس از طی مراحل قبل وارد صفحه درخواست صدور پروانه کار آموزی (در قسمت بالای صفحه) شده و صرفاً دکمه **ثبت و ارجاع** را کلیک نمایید . توجه فرمائید حتماً نسبت به ثبت و ارجاع اقدام نمائید ، در غیر اینصورت، درخواست شماثبت نشده و ارسال نخواهد شد .

پس از ثبت و ارجاع، گرینه ی پرداخت هزینه ثبت نام ورودی برای شما قابل مشاهده می گردد.از طریق دکمه پرداخت، نسبت به پرداخت و تسویه حساب اقدام نمایید. در نهایت طبق اطلاعیه مرحله دوم ثبت نام حضوری به کانون و کلای داد گستری امور کار آموزان مراجعه نمائید.

موفق و مانا باشید.

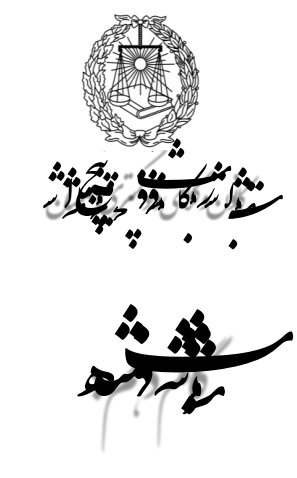

ورود به صفحه درخواست صدور پروانه کار آموزی و پرداخت هزینه ورودی

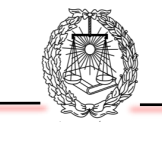

| 🖉 اوزار هوت                                                   | منده اعلى 🌔 كارتايل                              | مفحه اصلی > اُزمون ورودک > درخواست مدور برونه کارآموزی وکالت       |
|---------------------------------------------------------------|--------------------------------------------------|--------------------------------------------------------------------|
|                                                               |                                                  | ىن لالغادىكىكى ورواست مىر ورائه كرأنون                             |
|                                                               |                                                  | رخواست صدور پروانه کار آموزی وکالت                                 |
| V                                                             |                                                  | نام و نام خانوادگی :علای اصغر اصدای اسور<br>استان : [مازندران<br>ی |
| عنوان<br>ساير مدارك                                           | 8 / 11 新聞 11 11 12 12 12 12 12 12 12 12 12 12 12 | کېې: (پېږل پ<br>وميون: 🛐 🖗 🖗 🖉 🗑 🗑 🗑 蒙                             |
| انتخاب قابل<br>تام:                                           |                                                  |                                                                    |
| انتهای مید<br>[ارسال منازک][ذریافت منازک][<br>تماد رکودها : 0 |                                                  |                                                                    |
|                                                               |                                                  |                                                                    |
|                                                               |                                                  |                                                                    |
| L                                                             |                                                  |                                                                    |